# ezTCP 기술자료

# CIE-H12 웹페이지 샘플

Version 1.0 2011-08-19

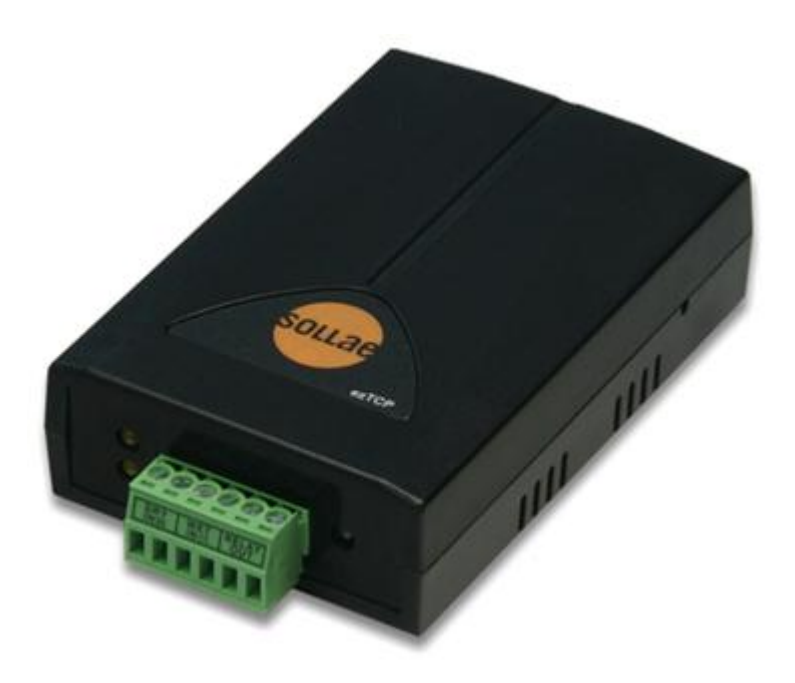

# 솔내시스템㈜ http://www.sollae.co.kr

# 목차

| 1   | 개요                                                        | 2 -   |
|-----|-----------------------------------------------------------|-------|
| 1.1 | 개요                                                        | 2 -   |
| 2   | Default                                                   | 3 -   |
| 2.1 | 간단한 웹 페이지 수정                                              | 3 -   |
| 2.  | 2.1.1 배경 이미지를 수정할 경우                                      | - 4 - |
| 2.  | 2.1.2 Input/Output Port 설명을 수정 할 경우                       | - 4 - |
| 2.  | 2.1.3 Read Button을 수정 할 경우                                | - 4 - |
| 2.2 | 구조 및 속성                                                   | 5 -   |
| 2.  | 2.2.1 페이지 구조                                              | - 5 - |
| 2.  | 2.2.2 각 구역 별 CSS 속성                                       | · 6 - |
| 2.  | 2.2.3 "bg" 구역                                             | . 7 - |
| 2.  | 2.2.4 "input_01_btn", "input_02_btn", "output_01_btn" 구역  | . 8 - |
| 2.  | .2.5 "output_01_cmt", "output_01_cmt", "output_01_cmt" 구역 | . 9 - |
| 2.  | 2.2.6 "read_btn" 구역                                       | 10 -  |
| 3   | 문서 변경 내역                                                  | 11 -  |

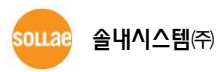

# 1 개요

## 1.1 개요

CIE-H12는 제어 및 모니터링을 웹 브라우저에서 관찰할 경우 HTML 페이지를 제작하여 업데이트 시킬 수 있습니다. 당사에서는 사용자의 편리를 위하여 웹 페이지 HTML 샘플을 배포하고 있으며 사용자는 간단한 수정으로 용도에 맞는 웹 페이지를 제작할 수 있습니다.

샘플로 제공되는 웹 페이지에는 default로 제공되는 페이지와 text 기반의 페이지 두 가지가 있습니다.

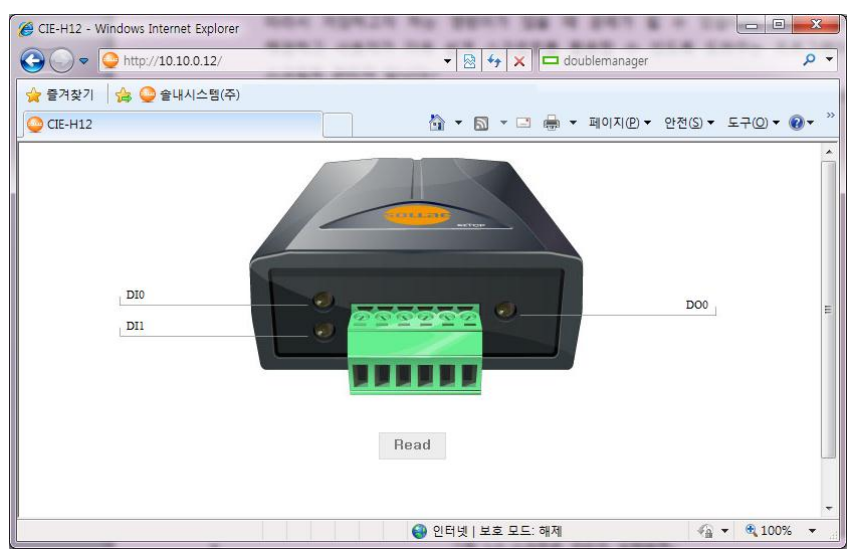

그림 1-1 default로 제공되는 index.html 실행 예

| CIE-H12 - Windows Internet Explorer |                                              |
|-------------------------------------|----------------------------------------------|
| G ↓ ♥ ↓ http://10.10.0.12/          | 🗸 🔯 😽 🗙 🗖 🗖 doublemanager 🛛 🔎 🗸              |
| 🚖 즐겨찾기 🛛 🚖 🝚 솔내시스템(주)               |                                              |
| CIE-H12                             | 🏠 🔻 🖾 🔻 🖃 🖶 🔻 페이지(만) 🕈 안전(S) 🖛 도구(Q) 🕶 🚱 🖛 🤅 |
|                                     | *                                            |
| Sollae Systems : CIE                | H12 [Read]                                   |
| Input Status C                      | omment Ouput Status Comment                  |
| DI 1 Off DI1                        | DO 0 Off DO0                                 |
|                                     |                                              |
|                                     |                                              |
|                                     |                                              |
|                                     |                                              |
|                                     |                                              |
|                                     |                                              |
|                                     |                                              |
|                                     | ~                                            |
| 완료                                  | 응 인터넷   보호 모드: 해제 《 및 ▼ € 100% ▼             |

그림 1-2 text 형태의 index.html 실행 예

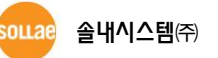

# 2 Default

# 2.1 간단한 웹 페이지 수정

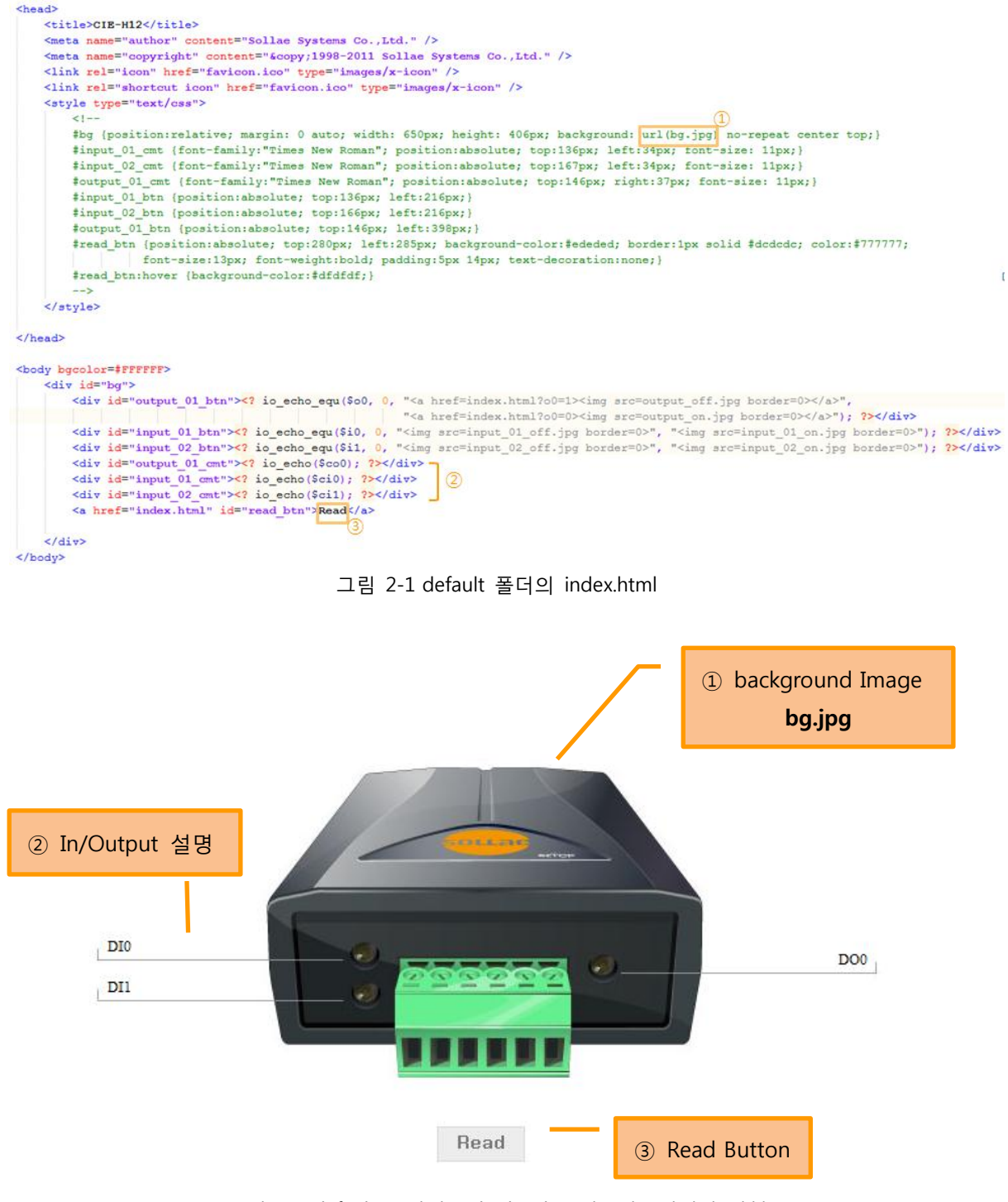

그림 2-2 default 폴더의 index.html를 웹브라우저에서 실행

sollae 솔내시스템(주)

### 2.1.1 배경 이미지를 수정할 경우

그림 2-2 ①의 url(bg.jpg)에 원하는 이미지 경로를 넣어 줍니다.

#### 2.1.2 Input/Output Port 설명을 수정 할 경우

그림 2-2 ②에서는 ezManager의 I/O 포트 설명 탭에 적혀있는 문구를 읽어오게 됩니다. 이 문구는 결과 화면의 ②번 구역에 위치하게 되며, ezManager에서 수정할 수 있습니다

| 에방식 디지털 | V 포트 옵션 VO 포트 | 설명      |
|---------|---------------|---------|
| 디지털 입력  |               | 디지털 충력  |
| 010 D10 |               | Do0 000 |
| Dil DII |               |         |

그림 2-3 ezManager의 I/O 포트 설명 탭

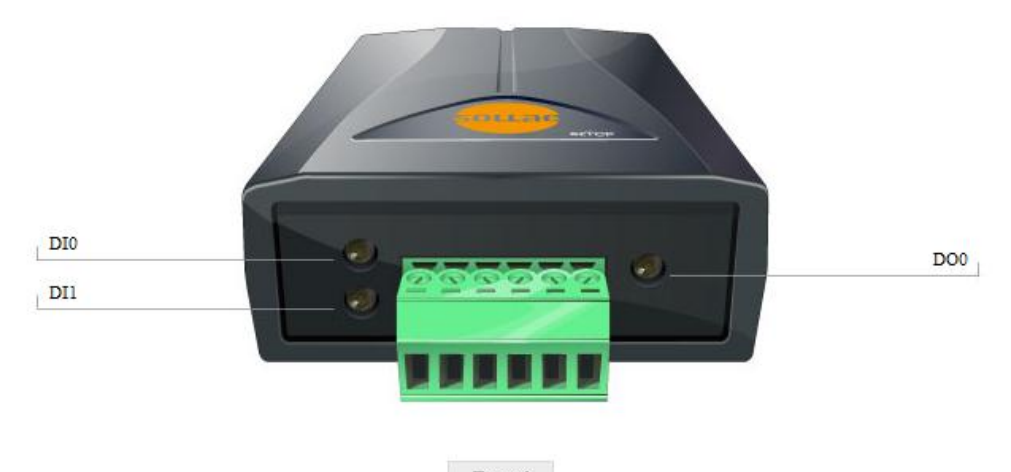

Read

그림 2-4 ezManager에서 설정한 I/O 포트 설명이 표시되는 웹 브라우저 화면

### 2.1.3 Read Button 을 수정 할 경우

누를 때마다 페이지가 refresh 되는 기능을 가진 버튼입니다. 해당 텍스트를 다른 문구로 교체할 경우 그림 2-1 ③번 문구를 수정해 주시기 바랍니다. 만약 스타일을 수정한다면 #read\_btn, #read\_btn:hover 구역의 CSS를 참고하시기 바랍니다.

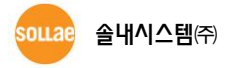

# 2.2 구조 및 속성

# 2.2.1 페이지 구조

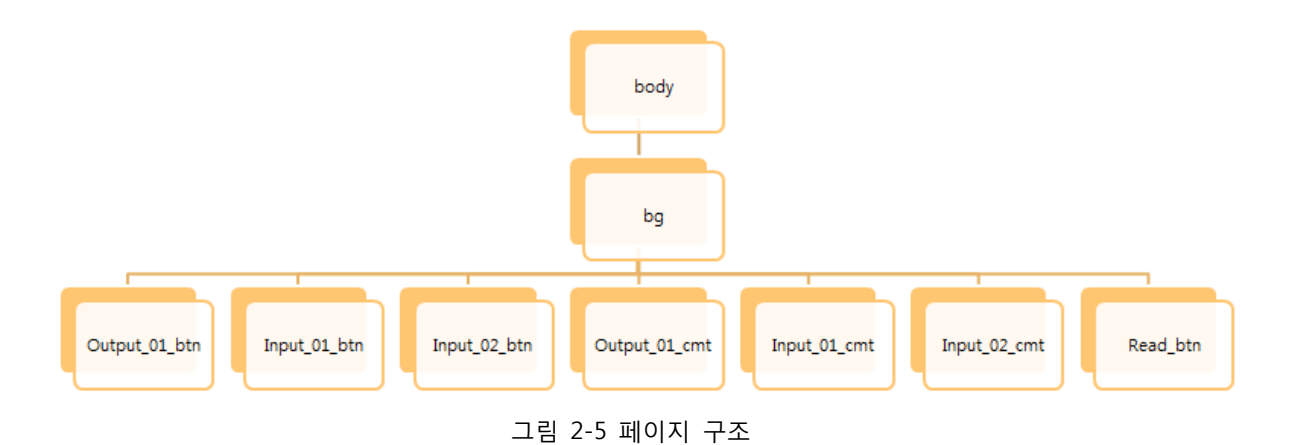

Index.html은 각 구역 별로 CSS가 정의되어 있으며 각 구역이 그림 2-5에서와 같이 계층 구조를 가집니다.

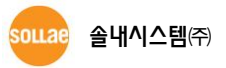

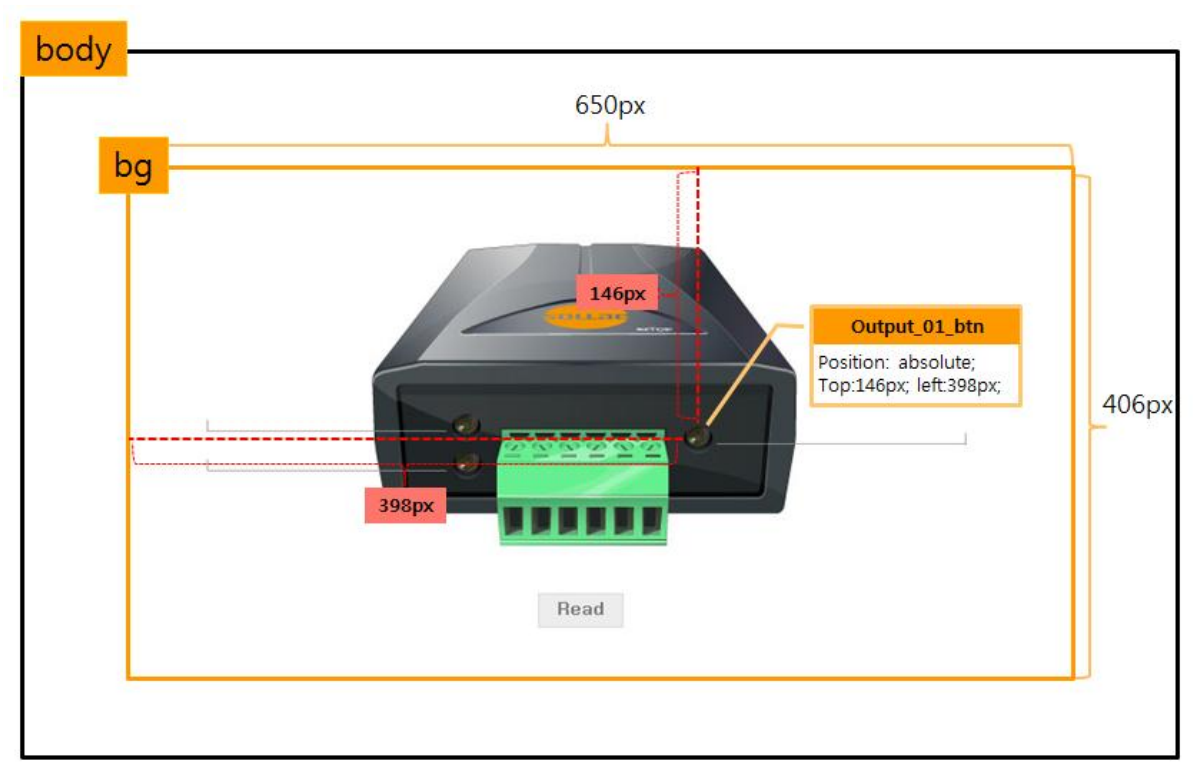

### 2.2.2 각 구역 별 CSS 속성

그림 2-6 전체적인 CSS 구조

각 구역은 계층구조를 가지고 있으며 상위 구역은 하위 구역을 포함하고 있습니다. 위와 같이 상위 구역의 style 은 하위 구역의 style 에 영향을 미칩니다. 예를 들어 bg 구역에 포함된 output\_01\_btn 구역의 element 위치 속성이 bg 를 기준으로 되어 있는 것을 확인할 수 있습니다.

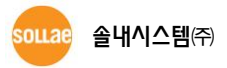

### 2.2.3 "bg" 구역

| #bg { |                                               |
|-------|-----------------------------------------------|
|       | position:relative;                            |
|       | margin: 0 auto;                               |
|       | width: 650px;                                 |
|       | height: 406px;                                |
|       | background: url(bg.jpg) no-repeat center top; |
| }     |                                               |

bg는 다른 div보다 한 계층이 높은 부모 div가 됩니다. 따라서, bg에 정의한 속성들은 자식들의 스타일에 영향을 미치게 됩니다.

#### Position : relative

Element가 위치 속성에 의해 상대적으로 설정 됩니다.

🖙 Margin : 0 auto

Element를 가운데 정렬하게 합니다. 위와 같은 경우에는 'width: 650px, height: 406px'로 지정되었으므로 이를 기준으로 가운데 정렬이 됩니다.

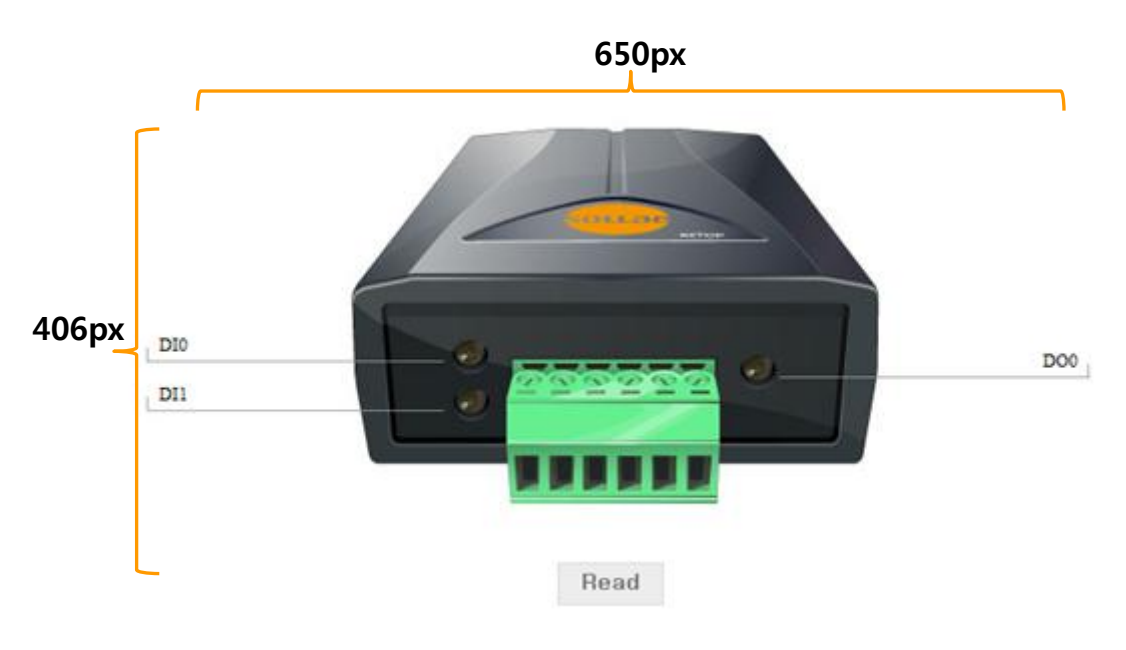

그림 2-6 bg 구역

#### 🖙 Width, height

각 650px, 406px로 지정이 되며 no-repeat 옵션을 주어 반복되지 않습니다. Background image는 bg.jpg로 지정했으며, 해당 구역의 윗 쪽 중앙(center top)에 배치됩니다.

## 2.2.4 "input\_01\_btn", "input\_02\_btn", "output\_01\_btn" 구역

| <pre>#input_01_btn {</pre>  |  |
|-----------------------------|--|
| position:absolute;          |  |
| top:136px;                  |  |
| left:216px;                 |  |
| }                           |  |
| <pre>#input_02_btn {</pre>  |  |
| position:absolute;          |  |
| top:166px;                  |  |
| left:216px;                 |  |
| }                           |  |
| <pre>#output_01_btn {</pre> |  |
| position:absolute;          |  |
| top:146px;                  |  |
| left:398px;                 |  |
| }                           |  |

#### Position:absolute

부모 element 위치를 기준으로 해서 픽셀을 지정합니다. 지정된 위치에 element가 위치됩니다.

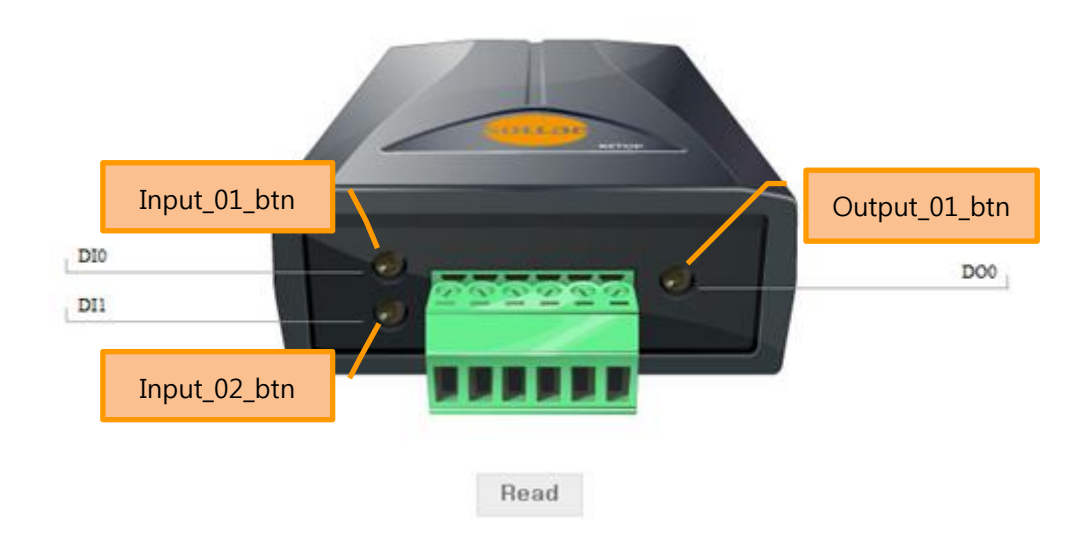

그림 2-7 btn 구역

# 2.2.5 "output\_01\_cmt", "output\_01\_cmt", "output\_01\_cmt" 구역

| #input_01_cmt {                |
|--------------------------------|
| font-family:"Times New Roman"; |
| position:absolute;             |
| top:136px;                     |
| left:34px;                     |
| font-size: 11px;               |
| }                              |
| #input 02 cmt {                |
| font-family:"Times New Roman"; |
| position:absolute;             |
| top:167px;                     |
| left:34px:                     |
| font-size: 11px:               |
| }                              |
| #output 01 cmt {               |
| font-family:"Times New Roman": |
| position:absolute:             |
| ton:146nx.                     |
| right: 37nx.                   |
| font-size: 11nx:               |
| }                              |
|                                |

### Position:absolute

부모 element 위치를 기준으로 해서 픽셀을 지정합니다. 지정된 위치에 element가 위치됩니다.

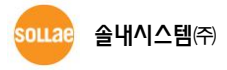

### 2.2.6 "read\_btn" 구역

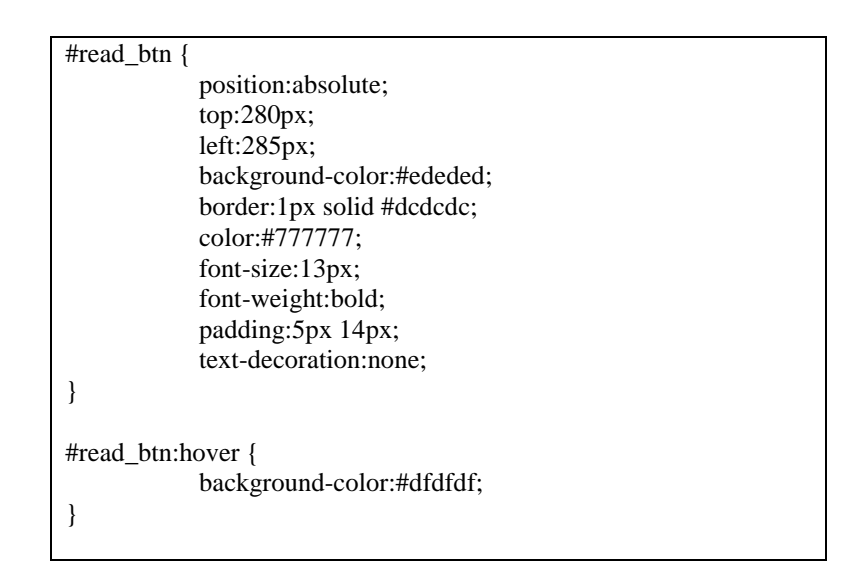

#### *☞ #read\_btn*

위의경우, html 중 <a href="index.html" id="read\_btn">Read</a>를 버튼으로 만들어주는 속성입니다.

#### #read\_btn:hover

Read 버튼에 마우스 오버가 일어날 경우 배경색이 #dfdfdf로 변합니다.

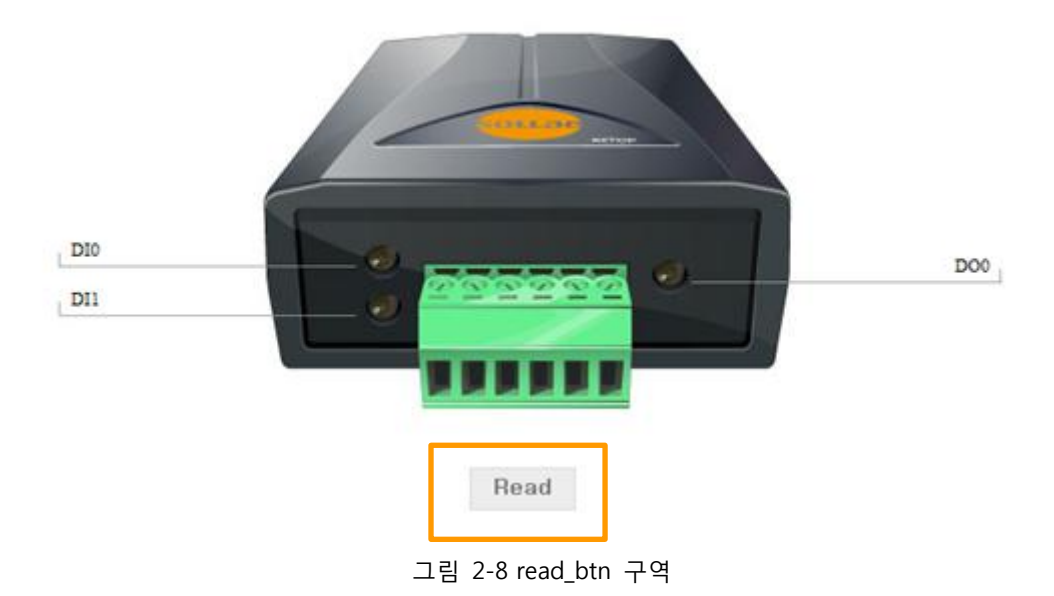

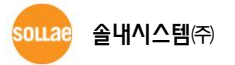

# 3 문서 변경 내역

| 날짜         | 버전  | 변경내용    | 작성자 |
|------------|-----|---------|-----|
| 2011.08.22 | 1.0 | ○ 최초 작성 | 신누리 |

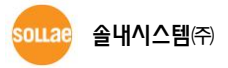